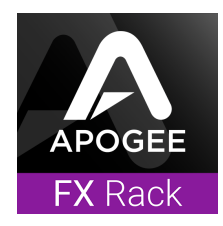

# Apogee FX Rack v1.0 Release Notes

## What is the Apogee FX Rack ?

- A new Plugin Rack from Apogee for AUv2, VST, and AAX formats
- 4 Plugins available ModEQ6, ModComp, EQP-1A, Opto-3A

#### Important note for Element Series and Ensemble Thunderbolt users

This release **does not** include Element Series and Ensemble Thunderbolt DualPath DSP functionality. DualPath functionality will be included in the November 2018 update.

### Known issues in v1.0

- Logic FX Rack Default setting not always recalled correctly
- Some meters and visualizers are not optimized, to be improved in next release
- Pro Tools Plugin Compare button not functioning correctly
- Pro Tools minimum supported buffer is 256, to be improved in future release
- Subtle noise heard in Compressors if some parameters are rapidly automated, to be fixed

### System Requirements

- Mac OS X 10.12.6 or higher, 10.14 Mojave fully supported
- 4 GB minimum RAM, 8 GB or higher recommended
- · Pace iLok account, free from https://www.ilok.com/#!registration physical iLok not required

### Officially supported DAWs

Note: Currently the maximum supported Sample Rate is 96kHz

- Logic Pro 10
- Pro Tools 12, Ultimate (ProTools 11 and lower not currently supported)
- Ableton Live 10
- Cubase 9.5 VST 1 & 2 (VST 3 not implemented in this release)
- Please note that any AUv2, VST 1&2m, or AAX fully compliant DAW should work

### Before installing software

- 1. Turn off speakers and disconnect headphones
- 2. Close all open Apps including your DAW

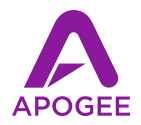

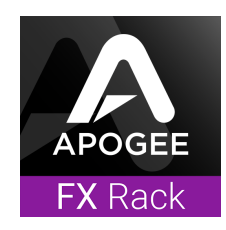

# Apogee FX Rack Installation Instructions

IMPORTANT INSTALLATION STEPS FOR APOGEE FX RACK FREE TRIAL

- 1. Download and install the <u>iLok License Manager</u>
- 2. Download the Apogee FX Rack installer
- 3. In your DAW, open the Apogee FX Rack plugin (Logic Pro X show below)

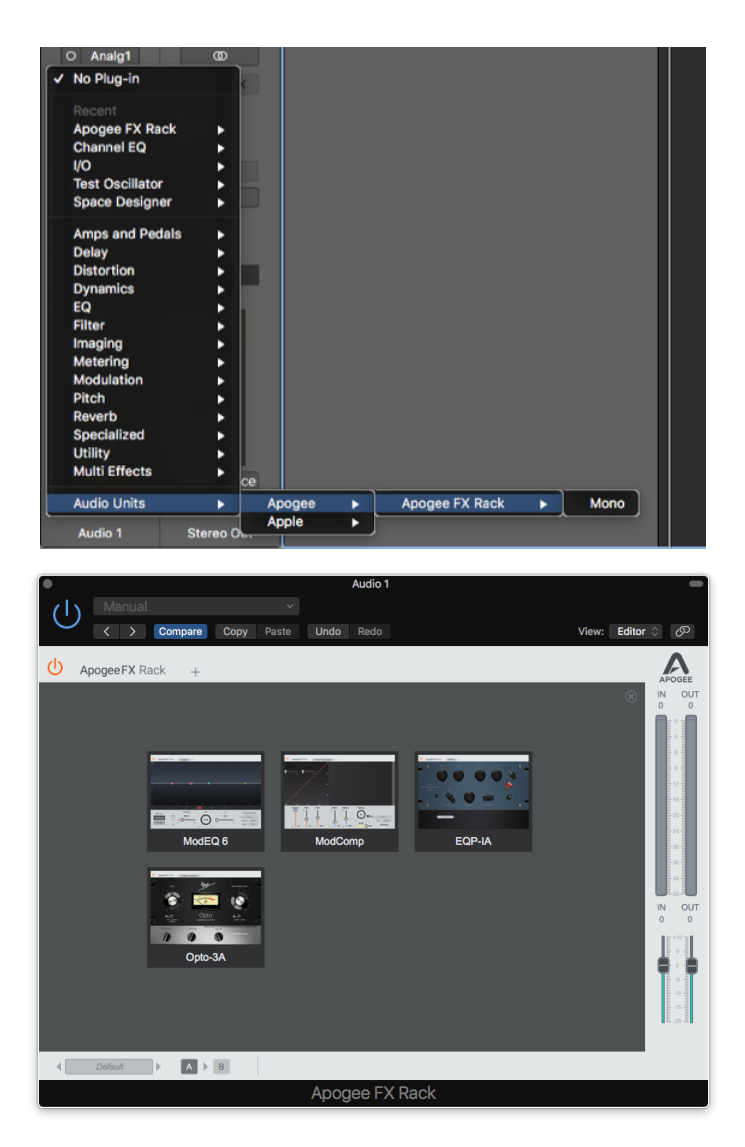

4. Click on any of the four FX - ModEQ 6, ModComp, EQP-1A or Opto-3A.

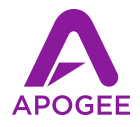

In the Activation window, click "Try" for each plugin to start its 30-day trial period.
If you have an Activation Code, click "Activate" to activate all licenses simultaneously.

| EX Rack                                                                                                    |
|----------------------------------------------------------------------------------------------------|
| Product Name: Apogee Opto-3A Compressor/Limiter<br>Publisher: Apogee Electronics Corp.<br>This product requires activation. Please click one of the buttons below to begin. |
| Apogee FX Rack Try Quit Activate                                                                                                    |

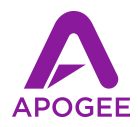

6. In the License Account Login window, enter your iLok account credentials; click "Create new account" if you don't have an iLok account.

| APOGEE<br>FX Rack                                    |
|------------------------------------------------------|
| License Account Login                                |
| This trial requires you to have an ilok.com account. |
| Please enter your ilok.com account credentials.      |
| User ID:                                             |
| Password:                                            |
| Remember Me                                          |
| Forgot Password or User ID?                          |
| Create new account                                   |
| Apogee FX Rack Back Next                             |

7. In the Select a Location window, select the activation location - the Apogee FX Rack supports Hard Disk and iLok 2-3 locations.

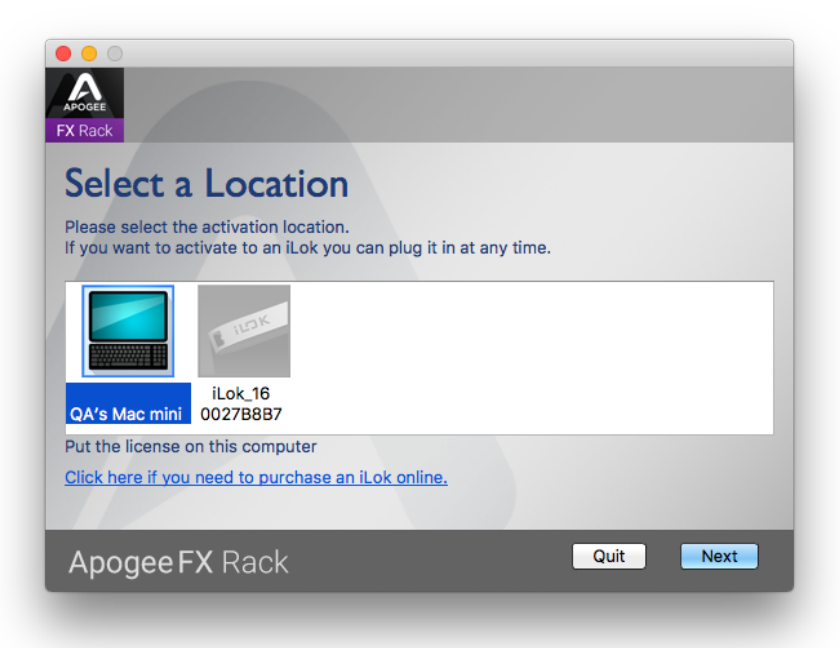

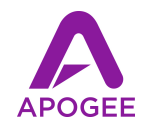

#### **System Requirements**

- Mac OS X 10.12.6 or higher, 10.14 Mojave fully supported
- 4 GB minimum RAM, 8 GB or higher recommended
- Pace iLok account, free from https://www.ilok.com/#!registration -Physical iLok not required
- iLok License Manager software needs to be installed on your Mac

#### Officially supported DAW's

- Logic Pro 10
- Pro Tools 12, Ultimate (ProTools 11 and lower not currently supported)
- Ableton Live 10
- Cubase 9.5 VST 1 & 2 (VST 3 not implemented in this release)
- Please note that any AUv2, VST 1&2m, or AAX fully compliant DAW should work

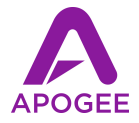